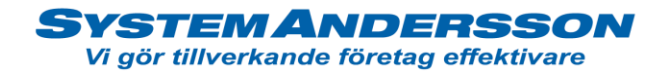

## Skapa kundorder med fler artiklar

- Other Revision of Control of Control of Con
- 1. Öppna tillverkning. Välj fliken kundorder och tryck på ny.

2. Välj kund genom att dra över kunden till den till inramade fönstret (släpp objektet över ledtexten). Välj leveransadress.

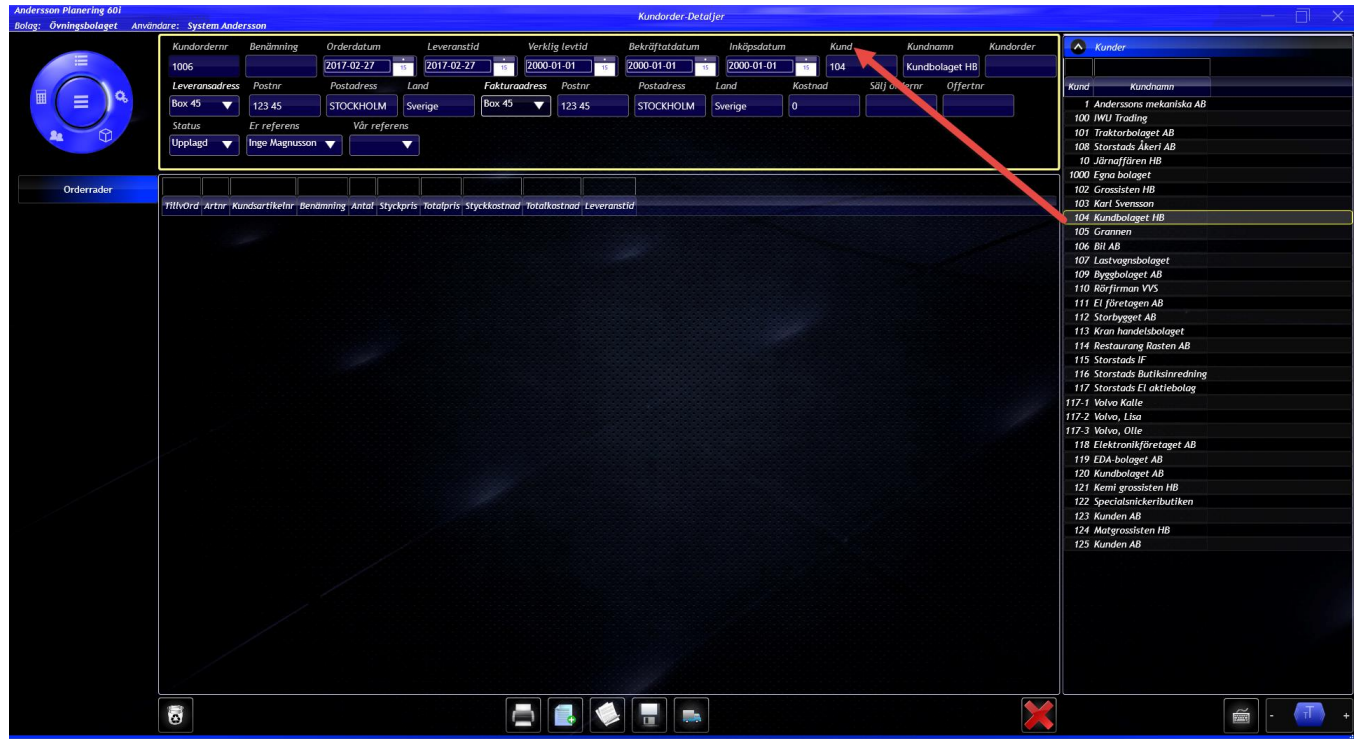

adress Linnégatan 1, 554 54 Jönköping | hemsida www.systemandersson.se telefon 036 570 20 60 | e-post mail@systemandersson.se

System Andersson

Vi gör tillverkande företag effektivare

3. För att lägga på artiklar på din kundorder tryck på fliken orderrader. Dra över artiklar från sidopanelen som ska vara med på din leverans. Ange antalet.

| Bolag: Övningsbolaget Anvär | dare: System Ande | rsson             |              |           |              |              |             |             | Kundorder-De   | taljer    |         |            |                                                                                                    |   |                |                      |       |          |             |              |
|-----------------------------|-------------------|-------------------|--------------|-----------|--------------|--------------|-------------|-------------|----------------|-----------|---------|------------|----------------------------------------------------------------------------------------------------|---|----------------|----------------------|-------|----------|-------------|--------------|
|                             | Kundordernr       | Benämning         | Orderdatun   | n         | Leveranstie  | 1 N          | erklig levt | id          | Bekräftatdatum | Inkö      | psdatum | Kund       |                                                                                                    |   | Artiklar       |                      |       |          |             |              |
|                             | 1006              |                   | 2017-02-27   |           | 2017-02-27   |              | 000-01-01   |             | 2000-01-01     | 2000      | -01-01  | 104        |                                                                                                    |   |                |                      |       |          |             |              |
|                             | Kundanan          | Kingdoodoo        |              |           |              |              |             |             | F-11           |           |         |            | and the second second se |   | <u> </u>       | ke                   | كليم  |          |             |              |
|                             | Kunanamn          | Kundorder         | Leveransa    | aress P   | ostnr        | Postadres    | s La        | na          | rakturaaare    | ss Postnr |         | Postadress | Lana                                                                                                    |   | Artnr Ben      | ämning SortBegr      | Saldo | Disponib | it saldo Ko | stnad Levera |
| -(=)                        | Kundbolaget HB    |                   | Box 45       | 12        | 23 45        | STOCKHO      | LM Sve      | erige       | Box 45         | 123 45    |         | STOCKHOLM  | Sverige                                                                                                    |   | 6710 Bensin    | Kem                  | 0     |          | 0           | 14,5         |
|                             | Kostnad           | Sälj ordernr      | Offertnr     | Sta       | tus          | Er referens  |             | Vår refere  | ens            |           |         |            |                                                                                                    |   | 6800 Blandnir  | ng IBC. Kem          | 0     |          | 1           | 16,56        |
|                             | 0                 |                   |              | Upp       | lagd 🔻       | Inge Magnus  | son 🔻       |             |                |           |         |            |                                                                                                    |   | 6700 Glykol    | Kem                  | 0     |          | 10.5        | 5.5          |
|                             |                   |                   |              |           |              |              |             |             |                |           |         |            |                                                                                                    |   | aros organi    |                      |       |          |             |              |
|                             |                   | Ť.                |              | •         |              |              |             | Tre         |                |           |         |            |                                                                                                    |   |                |                      |       |          |             |              |
| Orderrader                  |                   |                   |              |           |              |              |             |             |                |           |         |            |                                                                                                    |   |                |                      |       |          |             |              |
|                             | TillvOrd Artnr Ku | ndsartikelnr Benä | imning Antal | Styckpris | Totalpris St | yckkostnad T | otalkostnad | t Leveranst | id             |           |         |            |                                                                                                    |   |                |                      |       |          |             |              |
| -                           | 6700              | Glyka             | ol 10        | 0         | 0            | 5,5          | 55          | 2017-02-2   | 7              |           |         |            |                                                                                                    |   |                |                      |       |          |             |              |
|                             | 6710              | Bensi             | in 25        | 0         | 0            | 14,5         | 362,5       | 2017-02-2   | 17             |           |         | F          |                                                                                                    |   |                |                      |       |          |             |              |
|                             |                   |                   |              |           |              |              |             |             |                |           |         |            |                                                                                                    |   |                |                      |       |          |             |              |
|                             |                   |                   |              |           |              |              |             |             |                |           |         |            |                                                                                                    |   |                |                      |       |          |             |              |
|                             |                   |                   |              |           |              |              |             |             |                |           |         |            |                                                                                                    |   |                |                      |       |          |             |              |
| •                           |                   |                   |              |           |              |              |             |             |                |           |         |            |                                                                                                    |   |                |                      |       |          |             |              |
|                             |                   |                   |              |           |              |              |             |             |                |           |         |            |                                                                                                    |   |                |                      |       |          |             |              |
|                             |                   |                   |              |           |              |              |             |             |                |           |         |            |                                                                                                    |   |                |                      |       |          |             |              |
|                             |                   |                   |              |           |              |              |             |             |                |           |         |            |                                                                                                    |   |                |                      |       |          |             | ) •          |
|                             |                   |                   |              |           |              |              |             |             |                |           |         |            |                                                                                                    |   | Tillverkni     | nasorder             |       |          |             |              |
|                             |                   |                   |              |           |              |              |             |             |                |           |         |            |                                                                                                    |   |                |                      |       |          |             |              |
|                             |                   |                   |              |           |              |              |             |             |                |           |         |            |                                                                                                    |   |                |                      |       |          |             |              |
|                             |                   |                   |              |           |              |              |             |             |                |           |         |            |                                                                                                    |   | TillvOrd Artnr | Benämning            | Antal | Kunda    | ntal Statu: | Kund         |
|                             |                   |                   |              |           |              |              |             |             |                |           |         |            |                                                                                                    |   | 10002 E100     | Egenartikel          |       | 1        | t Upplage   | 1 Eg A       |
|                             |                   |                   |              |           |              |              |             |             |                |           |         |            |                                                                                                    |   | 10003 E100     | Egenartikel          |       | 1        | 1 Upplaga   | 1 Eg         |
|                             |                   |                   |              |           |              |              |             |             |                |           |         |            |                                                                                                    |   | 10004 V300     | Foonartikal          |       | 2        | 2 Uppland   | 1 5          |
|                             |                   |                   |              |           |              |              |             |             |                |           |         |            |                                                                                                    |   | 10005 2100     | Vilaamodul 5*5       | -     | 0        | 10 Arbete   | 1 50         |
|                             |                   |                   |              |           |              |              |             |             |                |           |         |            |                                                                                                    |   | 10007 4440H    | Plate Färdig produkt | 2     | 4        | 24 Leveren  | ad 1 Fe      |
|                             |                   |                   |              |           |              |              |             |             |                |           |         |            |                                                                                                    |   | 10008 4440H    | Plate Färdig produkt | 2     | 4        | 24 Upplage  | 1 Eg         |
|                             |                   |                   |              |           |              |              |             |             |                |           |         |            |                                                                                                    |   | 10009 4440H    | Plate Färdig produkt | 2     | 4        | 24 Arbete   | 1 Eg         |
|                             |                   |                   |              |           |              |              |             |             |                |           |         |            |                                                                                                    |   | 10010 4440H    | Plate Färdig produkt | 2     | 4        | 24 Arbete   | 1 Eg         |
|                             |                   |                   |              |           |              |              |             |             |                |           |         |            |                                                                                                    |   | 10011 2005     | Filter special       | 10    | 0        | 1 Arbete    | 1 Eg         |
|                             |                   |                   |              |           |              |              |             |             |                |           |         |            |                                                                                                    |   | 10012 4440H    | Plate Färdig produkt |       | 5        | 5 Upplaga   | 1 Eg         |
|                             |                   |                   |              |           |              |              |             |             |                |           |         |            |                                                                                                    |   | 10013 2005     | Filter special       |       | 3        | 3 Upplaga   | 1 Eg         |
|                             |                   |                   |              |           |              |              |             |             |                |           |         |            |                                                                                                    |   | 10016 2005     | Filter special       |       | 2        | 2 Upplaga   | 1 Eg         |
|                             |                   |                   |              |           |              |              |             |             |                |           |         |            |                                                                                                    |   | 25027          | Snabbjobb via termin | nal   | 1        | 1 Arbete    | 1 Eg         |
|                             |                   |                   |              |           |              |              |             |             |                |           |         |            |                                                                                                    |   | 10017          | Specialjobb          | 1     | 0        | 10 Upplaga  | 1 Eg         |
|                             |                   |                   |              |           |              |              |             |             |                |           |         |            |                                                                                                    |   | 10018 E100     | Egenartikel          |       | 1        | 1 Upplaga   | 1 Eg         |
|                             |                   |                   |              |           |              |              |             |             |                |           |         |            |                                                                                                    |   | 10019 E300     | Struktur översta     | 1     | D        | 10 Upplaga  | 1 Eg         |
|                             |                   |                   |              |           |              |              |             |             |                |           |         |            |                                                                                                    |   | 10021 V500     | Väggmodul 5*5        | 1     | 0        | 10 Upplaga  | 1 Eg "       |
|                             |                   |                   |              |           |              |              |             |             |                |           |         |            |                                                                                                    |   | ELC.           |                      |       |          |             | )>           |
|                             |                   |                   |              |           |              |              |             |             | ¥              |           |         |            |                                                                                                    | ~ |                |                      |       |          | ~           |              |
|                             | •                 |                   |              |           |              |              |             |             | 0              |           |         |            |                                                                                                    |   |                |                      |       |          |             | +            |
|                             |                   |                   |              |           |              |              |             |             |                |           |         |            |                                                                                                    |   |                |                      |       |          |             |              |

4. Skulle det inte finnas tillräckligt antal i lager kan du skapa en tillverkningsorder emot din orderrad. Markera raden och tryck på skapa tillverkning. Obs! du kan bara skapa tillverknig på egentillverkade artiklar och antalet på tillverkningsorder kommer vara samma som på orderraden.

| ningsbolaget Använd                                                                                                    | lare: System Ande | rsson                  |              |              |           |                |             | ^         | Kundul del-Dela | ijer       |              |                                         |              |                                                                                                    |           |               |             |        |
|----------------------------------------------------------------------------------------------------|-------------------|------------------------|--------------|--------------|-----------|----------------|-------------|-----------|-----------------|------------|--------------|-----------------------------------------|--------------|----------------------------------------------------------------------------------------------------|-----------|---------------|-------------|--------|
|                                                                                                    | Kundordernr       | Benämning              | Orderdatum   | Le           | veranstid | Verk           | lig levtid  | Bek       | kräftatdatum    | Inköpsdatu | m Kund       |                                         | Artiklar     |                                                                                                    |           |               |             |        |
| =                                                                                                    | 1006              |                        | 2017-02-27   | 15 20        | 17-02-27  | 15 2000        | 01-01       | 11 200    | 0-01-01         | 2000-01-01 | 104          |                                         | 1            | l ka                                                                                                    |           |               | -           |        |
|                                                                                                    | Kundnamn          | Kundorder              | Leveransada  | ress Postn   | r         | Postadress     | Land        |           | Fakturoodress   | Postor     | Postadress   | Land                                    |              | At the second second se | Colde Ole |               |             |        |
| = \Q                                                                                                    |                   |                        | Box 45       | -            |           | etociulouni    |             |           | Box 45          | 100.45     | CTOCKI IOL M |                                         | ATUN Ber     | unning sortbegr                                                                                                    | Salao Dis | pombert suido | Rostnau     | Leven  |
|                                                                                                    | Kundbolaget HB    |                        | 50X 15       | 123 4        | 5         | STOCKHOLM      | Sverige     |           | Julie 15        | 123 45     | STOCKHOLM    | svenge                                  | 6710 Bensin  | ng IBC Kem                                                                                                    | 0         | 0             | 716 5       | 0<br>6 |
| m.                                                                                                    | Kostnad           | Sälj ordernr           | Offertnr     | Status       |           | Er referens    | Vår         | referens  |                 |            |              |                                         | 5780 Vax     | Kem                                                                                                    | 0         | 0             | 10,5        | 0      |
| The second second secon |                   |                        |              |              | <b>V</b>  | nge Magnusson  |             |           |                 |            |              |                                         | 6700 Glykol  | Kem                                                                                                    | 0         | 10,5          | 5,          | 5      |
|                                                                                                    |                   |                        |              |              |           |                |             |           |                 |            |              |                                         |              |                                                                                                    |           |               |             |        |
| <b>a</b> 1 - 1                                                                                                    |                   |                        |              |              |           |                |             |           |                 |            | 0000000      | 100000000000000000000000000000000000000 |              |                                                                                                    |           |               |             |        |
| Orderrader                                                                                                    | THE Oast Later Ma | and an All all and the |              | al Charlente | Tetelecie | flood and T    |             |           | 11.4            |            |              |                                         |              |                                                                                                    |           |               |             |        |
|                                                                                                    | Thuvord Arthr Ku  | indsartikethr Be       | namming Anti | ar styckpris | totalpris | Styckkostnad 1 | statkostnaa | Leveranst |                 |            |              |                                         |              |                                                                                                    |           |               |             |        |
|                                                                                                    | 6700              | Glyk                   | ol 10        | 5 0          | 0         | 5,5            | 242.5       | 2017-02-2 | 27              |            |              |                                         |              |                                                                                                    |           |               |             |        |
|                                                                                                    | 25055 6800        | Black                  | daing IRC 1  | 788 77       | 7882.2    | 716 56         | 7165.6      | 2017-02-2 | 07              |            |              |                                         |              |                                                                                                    |           |               |             |        |
|                                                                                                    | 20000             |                        |              | 100,22       | 7002,2    | 710,30         | 7103,0      | LOTTOLL   |                 |            |              |                                         |              |                                                                                                    |           |               |             |        |
|                                                                                                    |                   |                        |              |              |           |                |             |           |                 |            |              |                                         |              |                                                                                                    |           |               |             |        |
|                                                                                                    |                   |                        |              |              |           |                |             |           |                 |            |              |                                         |              |                                                                                                    |           |               |             |        |
|                                                                                                    |                   |                        |              |              |           |                |             |           |                 |            |              |                                         |              |                                                                                                    |           |               |             |        |
|                                                                                                    |                   |                        |              |              |           |                |             |           |                 |            |              |                                         |              |                                                                                                    |           |               |             |        |
|                                                                                                    |                   |                        |              |              |           |                |             |           |                 |            |              |                                         |              |                                                                                                    |           |               |             |        |
|                                                                                                    |                   | )                      |              |              |           |                |             |           |                 |            |              |                                         |              |                                                                                                    |           |               |             | ) 1    |
|                                                                                                    |                   |                        |              |              |           |                |             |           |                 |            |              |                                         | Tillverkn    | nasorder                                                                                                    |           |               |             |        |
|                                                                                                    |                   |                        |              |              |           |                |             |           |                 |            |              |                                         |              | 100000                                                                                                    |           | -             |             |        |
|                                                                                                    |                   |                        |              |              |           |                |             |           |                 |            |              |                                         |              |                                                                                                    |           |               | 10 C 1      |        |
|                                                                                                    |                   |                        |              |              |           |                |             |           |                 |            |              |                                         | THIVOId Arth | benamning                                                                                                    | Antat     | kundantat sta | tus ki      | ind    |
|                                                                                                    |                   |                        |              |              |           |                |             |           |                 |            |              |                                         | 10002 E100   | Egenartikel                                                                                                    | 1         | 1 Uppla       | igd         | 1 Eg A |
|                                                                                                    |                   |                        |              |              |           |                |             |           |                 |            |              |                                         | 10003 E100   | Vianmodel 5*5                                                                                                    | 1         | 1 Uppla       | iga<br>arad | 1 53   |
|                                                                                                    |                   |                        |              |              |           |                |             |           |                 |            |              |                                         | 10005 E100   | Freenartikel                                                                                                    | 2         | 2 Unola       | eruu        | 1 5    |
|                                                                                                    |                   |                        |              |              |           |                |             |           |                 |            |              |                                         | 10006 V500   | Väeemodul 5*5                                                                                                    | 10        | 10 Arbet      | e           | 1 5    |
|                                                                                                    |                   |                        |              |              |           |                |             |           |                 |            |              |                                         | 10007 4440   | Plate Färdig produkt                                                                                                    | 24        | 24 Leven      | erad        | 1 60   |
|                                                                                                    |                   |                        |              |              |           |                |             |           |                 |            |              |                                         | 10008 4440   | Plate Färdig produkt                                                                                                    | 24        | 24 Uppla      | ngd         | 1 Eg   |
|                                                                                                    |                   |                        |              |              |           |                |             |           |                 |            |              |                                         | 10009 4440   | Plate Färdig produkt                                                                                                    | 24        | 24 Arbet      | e           | 1 Eg   |
|                                                                                                    |                   |                        |              |              |           |                |             |           |                 |            |              |                                         | 10010 4440   | Plate Färdig produkt                                                                                                    | 24        | 24 Arbet      | e           | 1 Eg   |
|                                                                                                    |                   |                        |              |              |           |                |             |           |                 |            |              |                                         | 10011 2005   | Filter special                                                                                                    | 100       | 1 Arbet       | e           | 1 Eg   |
|                                                                                                    |                   |                        |              |              |           |                |             |           |                 |            |              |                                         | 10012 4440   | Plate Färdig produkt                                                                                                    |           | 5 Uppla       | igd         | 1 Eg   |
|                                                                                                    |                   |                        |              |              |           |                |             |           |                 |            |              |                                         | 10013 2005   | Filter special                                                                                                    |           | 3 Uppla       | igd         | 1 Eg   |
|                                                                                                    |                   |                        |              |              |           |                |             |           |                 |            |              |                                         | 10016 2005   | Filter special                                                                                                    |           | 2 Uppla       | gd          | 1 Eg   |
|                                                                                                    |                   |                        |              |              |           |                |             |           |                 |            |              |                                         | 25027        | Snabbjobb via termina                                                                                                    | zl 1      | 1 Arbet       | e           | 1 Eg   |
|                                                                                                    |                   |                        |              |              |           |                |             |           |                 |            |              |                                         | 10017        | Specialjobb                                                                                                    | 10        | 10 Uppla      | igd         | 1 Eg   |
|                                                                                                    |                   |                        |              |              |           |                |             |           |                 |            |              |                                         | 10018 E100   | Egenartikel                                                                                                    |           | 1 Uppla       | rgd         | 1 Eg   |
|                                                                                                    |                   |                        |              |              |           |                |             |           |                 |            |              |                                         | 10019 E300   | Struktur översta                                                                                                    | 10        | 10 Uppla      | igd         | 1 Eg   |
|                                                                                                    |                   |                        |              |              |           |                |             |           |                 |            |              |                                         | 10021 V500   | Väggmodul 5*5                                                                                                    | 10        | 10 Uppla      | rgd         | 1 Eg * |
|                                                                                                    |                   |                        |              |              |           |                |             | 1         | 1               |            |              |                                         |              |                                                                                                    |           |               |             | 12     |
|                                                                                                    |                   |                        |              |              |           |                |             | X         |                 |            |              |                                         |              |                                                                                                    |           | <b>-</b>      | H           | +      |
|                                                                                                    | 0                 |                        |              |              |           |                |             |           |                 |            |              |                                         |              |                                                                                                    |           |               |             |        |

adress Linnégatan 1, 554 54 Jönköping | hemsida www.systemandersson.se telefon 036 570 20 60 | e-post mail@systemandersson.se

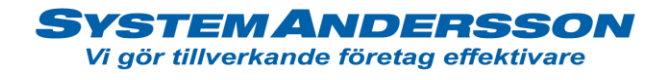

## Leverans kundorder/Skapa följesedel

5. För att göra leverans av din kundorder, öppna tillverkning. Välj fliken leverans och tryck på ny.

| Bolag: Övningsholaget Anving                                                                                                    | dare: System A | ndersson               |                 |                       |        |            | Till      | verkning         |                        |            |                         |                         |                          |           |     | k. |
|----------------------------------------------------------------------------------------------------|----------------|------------------------|-----------------|-----------------------|--------|------------|-----------|------------------|------------------------|------------|-------------------------|-------------------------|--------------------------|-----------|-----|----|
| botog. Ormigaboluget Amun                                                                                                    | la a           |                        |                 | 4                     | 1      | 1          |           |                  |                        | 1          | 1                       | 1                       |                          |           |     |    |
|                                                                                                    |                |                        | Välj ett datum  |                       |        |            |           |                  |                        |            |                         |                         |                          |           |     |    |
| =                                                                                                    | Foljesedel     | Kund Kundnamn          | Följesedeldatum | Adress                | Postn  | Postadress | Land      | Vår referens     | Er referens            | Status     | Fakturanr Ekonomisyster | n Ordernr Ekonomisystem | Leverans utförd av Kolli | ID Kundor | der |    |
|                                                                                                    | 115            | 104 Kundbolaget HB     | 2017-02-27      | Box 45                | 123 45 | STOCKHOLM  | A Sverige |                  | Inge Magnusson         | Upplagd    |                         |                         |                          |           |     |    |
|                                                                                                    | 114            | 101 Traktorbolaget AB  | 2017-02-27      | Harald Vejen 72       | 6200   | RUDEBORG   | Denmark   |                  | <b>Bjorn Vederholt</b> | Upplagd    |                         |                         |                          | 1233      |     |    |
| -(=)                                                                                                    | 113            | 104 Kundbolaget HB     | 2017-02-27      | Box 45                | 123 45 | STOCKHOLM  | A Sverige |                  | Inge Magnusson         | Upplagd    |                         |                         |                          | 12454     |     |    |
|                                                                                                    | 112            | 10 Järnaffären HB      | 2017-02-13      | Box 1                 | 234 12 | MOTALA     | Sverige   | System Andersson | Sven Svensson          | Upplagd    |                         |                         |                          | 458741    |     |    |
| Sa D                                                                                                    |                | 108 Storstads Åkeri AB | 3 2017-01-27    | Nordanvägen 3         | 45454  | Nordstan   |           | System Andersson |                        | Upplagd    |                         |                         |                          |           |     |    |
|                                                                                                    | 110            | 10 Järnaffären HB      | 2017-01-24      |                       | 234 12 | MOTALA     |           | System Andersson | Sven Svensson          | Exporterad | 909                     |                         |                          |           |     |    |
|                                                                                                    | 109            | 10 Järnaffären HB      | 2017-01-24      | Box 1                 | 234 12 | MOTALA     |           | System Andersson | Sven Svensson          | Exporterad | 907                     |                         |                          |           |     |    |
| 100 - T                                                                                                    | 108            | 102 Grossisten HB      | 2017-01-24      |                       | 124 78 | SÖRÅKER    | Sverige   | System Andersson |                        | Upplagd    |                         |                         |                          |           |     |    |
| Att gora                                                                                                    | 107            | 101 Traktorbolaget AB  | 2017-01-24      |                       | 6200   | RUDEBORG   | Denmark   | System Andersson |                        | Exporterad | 906                     |                         |                          |           |     |    |
|                                                                                                    | 106            | 1 Egna Bolaget         | 2017-01-03      | Selmalagerlöfsgatan 5 | 55114  | Jönköping  | Sverige   | System Andersson |                        | Upplagd    |                         |                         |                          |           |     |    |
| Titlverkning                                                                                                    | 105            | 1 Egna Bolaget         | 2016-11-15      |                       | 55114  | Jönköping  | Sverige   | System Andersson |                        | Upplagd    |                         |                         |                          |           |     |    |
|                                                                                                    | 104            | 1 Egna Bolaget         | 2016-11-10      | Selmalagerlöfsgatan 5 | 55114  | Jönköping  | Sverige   | System Andersson | Benny Nilsson          | Upplagd    |                         |                         |                          | 100-101   | 0   |    |
| Kundorder                                                                                                    | 103            | 1 Egna Bolaget         | 2016-11-08      | Selmalagerlöfsgatan 5 | 55114  | Jönköping  | Sverige   | System Andersson | Benny Nilsson          | Upplagd    |                         |                         |                          | BE2425    | 252 |    |
|                                                                                                    | 102            | 1 Egna Bolaget         | 2016-12-08      | Selmalagerlöfsgatan 5 | 55114  | Jönköping  | Sverige   | System Andersson | Benny Nilsson          | Upplagd    |                         |                         |                          | BE-2525   |     |    |
| Under Produktionspunkt                                                                                                    | 101            | 1 Egna Bolaget         | 2016-10-31      | Selmalagerlöfsgatan 5 | 55114  | Jönköping  | Sverige   | Anders Andersson |                        |            |                         |                         |                          |           |     |    |
|                                                                                                    |                |                        |                 |                       |        |            |           |                  |                        |            |                         |                         |                          |           |     |    |
| Import                                                                                                    |                |                        |                 |                       |        |            |           |                  |                        |            |                         |                         |                          |           |     |    |
| Import                                                                                                    |                |                        |                 |                       |        |            |           |                  |                        |            |                         |                         |                          |           |     |    |
| A succession of the second second sec |                |                        |                 |                       |        |            |           |                  |                        |            |                         |                         |                          |           |     |    |
| Leveraits                                                                                                    | 2              |                        |                 |                       |        |            |           |                  |                        |            |                         |                         |                          |           |     |    |
|                                                                                                    |                |                        |                 |                       |        |            |           |                  |                        |            |                         |                         |                          |           |     |    |
|                                                                                                    |                |                        |                 |                       |        |            |           |                  |                        |            |                         |                         |                          |           |     | 4  |
|                                                                                                    |                |                        |                 |                       |        |            |           |                  |                        |            |                         |                         |                          |           |     | 4  |
|                                                                                                    |                |                        |                 |                       |        |            |           |                  |                        |            |                         |                         |                          |           |     | 4  |
|                                                                                                    |                |                        |                 |                       |        |            |           |                  |                        |            |                         |                         |                          |           |     |    |
|                                                                                                    |                |                        |                 |                       |        |            |           |                  |                        |            |                         |                         |                          |           |     | 4  |
|                                                                                                    |                |                        |                 |                       |        |            |           |                  |                        |            |                         |                         |                          |           |     |    |
|                                                                                                    |                |                        |                 |                       |        |            |           |                  |                        |            |                         |                         |                          |           |     | 4  |
|                                                                                                    |                |                        |                 |                       |        |            |           |                  |                        |            |                         |                         |                          |           |     | 4  |
|                                                                                                    |                |                        |                 |                       |        |            |           |                  |                        |            |                         |                         |                          |           |     | 4  |
|                                                                                                    |                |                        |                 |                       |        |            |           |                  |                        |            |                         |                         |                          |           |     | 4  |
|                                                                                                    |                |                        |                 |                       |        |            |           |                  |                        |            |                         |                         |                          |           |     |    |
|                                                                                                    |                |                        |                 |                       |        |            |           |                  |                        |            |                         |                         |                          |           |     |    |
|                                                                                                    |                |                        |                 |                       |        |            |           |                  |                        |            |                         |                         |                          |           |     |    |
|                                                                                                    |                |                        |                 |                       |        |            |           | and the second   |                        |            |                         |                         |                          |           |     | 4  |
|                                                                                                    |                |                        |                 |                       |        |            |           |                  |                        |            |                         |                         |                          |           |     |    |
|                                                                                                    |                |                        |                 |                       |        |            |           |                  |                        |            |                         |                         |                          |           |     |    |
|                                                                                                    |                |                        |                 |                       |        |            |           |                  |                        |            |                         |                         |                          |           |     |    |
|                                                                                                    |                |                        |                 |                       |        |            |           |                  |                        |            |                         |                         |                          |           |     |    |
|                                                                                                    |                |                        |                 |                       |        |            |           |                  |                        |            |                         |                         |                          |           |     | 4  |
|                                                                                                    |                |                        |                 |                       |        |            |           |                  |                        |            |                         |                         |                          |           |     | 4  |
|                                                                                                    |                |                        |                 |                       |        |            |           |                  |                        |            |                         |                         |                          |           |     |    |
|                                                                                                    |                |                        |                 |                       |        |            |           |                  |                        |            |                         |                         |                          |           |     |    |
|                                                                                                    |                |                        |                 |                       |        |            | -         |                  |                        |            |                         |                         |                          |           |     |    |
|                                                                                                    |                |                        |                 |                       |        |            |           |                  |                        |            |                         |                         |                          | <i>~</i>  | - T | +  |
|                                                                                                    | e              |                        |                 |                       |        |            |           | ا كا ال          |                        |            |                         |                         |                          |           |     |    |
|                                                                                                    |                |                        |                 |                       |        |            |           |                  |                        |            |                         |                         |                          |           |     | _  |

6. Välj kundorder i sidopanelen genom att dra objektet till huvudet (släpp objektet över ledtexten). Tryck på spara. För att skriva ut följesedel tryck på skrivaren. Använd följesedeln som plocklista.

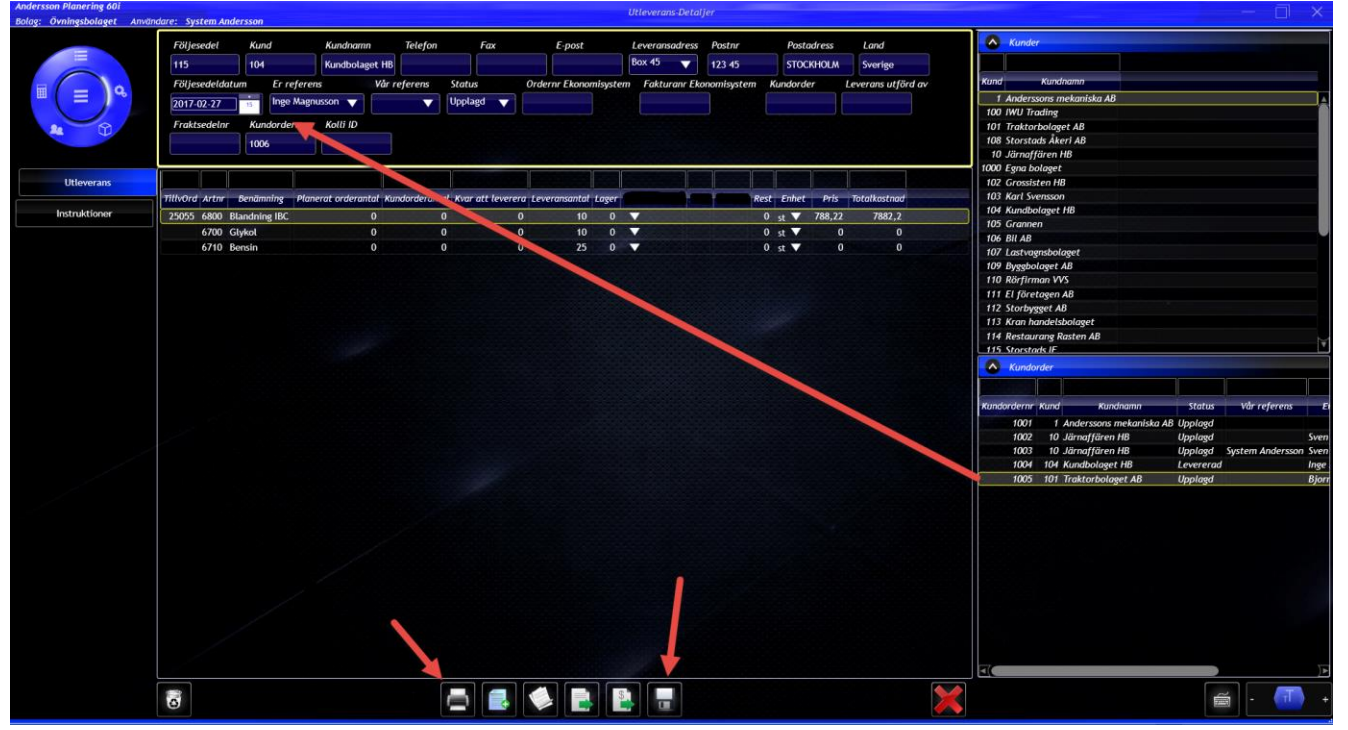

adress Linnégatan 1, 554 54 Jönköping | hemsida www.systemandersson.se telefon 036 570 20 60 | e-post mail@systemandersson.se